## **LBG Faktura Classic** Konfiguration E-Mailversand

| And the second second se |                                |         |
|----------------------------------------------------------------------------------------------------|--------------------------------|---------|
| LBG                                                                                                    | Consulting                     | ]       |
|                                                                                                    | Beratung • Software • Se       | chulung |
| ξ                                                                                                    |                                |         |
| <b>1</b> 1                                                                                                    | BGDEMO [Admin]                 |         |
|                                                                                                    | Sprache                        |         |
|                                                                                                    | Passwort andern                |         |
|                                                                                                    | Zeilenabstand Kompakt/Standard |         |
|                                                                                                    |                                |         |
|                                                                                                    |                                |         |
|                                                                                                    |                                |         |

Öffnen Sie die E-Mail-Einstellungen über das Zahnrad am rechten oberen Eck des Fensters:

| Eingabe                 |                                                                                                    |  |  |  |
|-------------------------|----------------------------------------------------------------------------------------------------|--|--|--|
| E-MAIL-EINSTELLUNGEN    | :?×                                                                                                    |  |  |  |
| V Übernehmen            | 🗙 Abbrechen 📑 Test E-Mail versenden 📼 Einstellungen löschen                                                 |  |  |  |
| E-Mail-Einstellungen 🗄  |                                                                                                    |  |  |  |
| SMTP Server             | Tragen Sie hier die URL ein, welche Sie uns bereits mit dem Formular "LBG Faktura Classic" mitgeteilt haben |  |  |  |
| Port                    | Tragen Sie hier den Port des SMTP-Servers ein, welchen Sie uns ebenfalls bereits mitgeteilt haben           |  |  |  |
| Standarduser für SMTP   | Ihre Mailadresse                                                                                            |  |  |  |
| SMTP Passwort           | Passwort Ihrer Mailadresse                                                                                  |  |  |  |
| Absenderadresse         | Ihre Mailadresse                                                                                            |  |  |  |
| Absendername            | Name, der beim Empfänger als Absender aufscheint                                                            |  |  |  |
| Antwort Mailadresse     | Beim Antworten auf das versendete Mail wird diese E-Mailadresse vorgeschlagen                               |  |  |  |
| TLS für SMTP aktivieren | 3 - TLS Version 1.2                                                                                         |  |  |  |
| SMTP Kopie senden       | 1 - Kopie als CC senden 🔹                                                                                   |  |  |  |
| SMTP Kopie Empfänger    | Mailadresse eines etwaigen Kopieempfängers                                                                  |  |  |  |
|                         |                                                                                                    |  |  |  |

Mit dem Button Prest E-Mail versenden können Sie ein Test E-Mail an eine beliebige E-Mail-Adresse versenden um die getroffenen SMTP Einstellungen auf Korrektheit zu überprüfen.

Folgende SMTP Postausgangsserver sind aktuell bereits freigegeben:

| bpop.a1.net                | mail.utanet.at        |
|----------------------------|-----------------------|
| bsmtp.a1.net               | smtp.a1.net           |
| bsmtp.telekom.at           | smtp.drei.at          |
| host47.ssl-net.net         | smtp.gmail.com        |
| kpm01.kabelplus.at         | smtp.ionos.de         |
| kunden-mail.server.ebit.at | smtp.live.com         |
| mail.eclipso.de            | smtp.mail.yahoo.com   |
| mail.gmx.at                | smtp.office365.com    |
| mail.gmx.com               | smtp.world4you.com    |
| mail.gmx.net               | smtp-mail.outlook.com |

Folgende Ports sind aktuell bereits freigegeben: 587 und 465